## Código de acceso y registro como usuario para Tiger Digital

## ¿Dónde está mi código de acceso?

Si eres alumno, podrás encontrar el código de acceso para **Tiger Tales 1** y **Tiger Tales 2** en el interior de la portada del libro del alumno (Pupil's Book), y para **Tiger 3, Tiger 4, Tiger 5 y Tiger 6** en el interior de la portada del libro de ejercicios (Activity Book).

Para acceder tenéis que entrar en el siguiente link (Memorizadlo en Marcadores de vuestro navegador Google Chrome):

## http://tiger.macmillan.es/

## Soy menor de 14 años (Guía para padres):

Si eres menor de 14 años de edad, tus padres o tutores tendrán que completar el proceso de registro en tu nombre.

A continuación vamos a explicar el proceso de registro para un alumno del nivel 1 de Tiger menor de 14 años (el proceso es el mismo para otros niveles de Tiger):

1) Selecciona el idioma en el que quieres hacer el registro. Puedes escoger entre inglés y castellano.

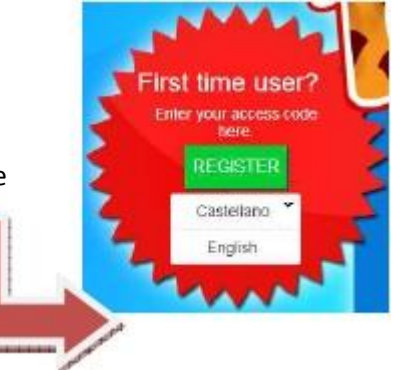

2) Introduce la fecha de nacimiento de tu hijo o hija:
 Al introducir la fecha de nacimiento, el sistema detecta que se trata de un menor de edad y pide la autorización paterna o del tutor para continuar con el registro:

| Macmillan Educa<br>Introdu<br>1<br>Cancela                                  | ation<br>Joce tu fecha de<br>T<br>Enero                                              | nacimiento.                                                                  | Continuar                                                           |                                                                     | Macri | dan Education<br>Por favor, pide a tus padres o<br>continúen desde aquí.<br>Gancelar                                                         | tutores que | 8 |
|-----------------------------------------------------------------------------|--------------------------------------------------------------------------------------|------------------------------------------------------------------------------|---------------------------------------------------------------------|---------------------------------------------------------------------|-------|----------------------------------------------------------------------------------------------------|-------------|---|
| Para cont<br>acceso ('a<br>contrapo<br>aparecen<br>le das a la<br>registro. | tinuar, tenem<br>accesscode' -<br>rtada del libi<br>n resaltadas e<br>a tecla 'Cance | nos que int<br>– El que en<br>ro)y las letr<br>en el recuad<br>elar' , se ca | roducir el<br>contraréis<br>as de veri<br>dro de colo<br>ncelará el | código de<br>s en la<br>ficación que<br>ores . Nota :<br>proceso de | Si    | Macmilan Education Introduce tu clave de accesa: DERrectores: ELEMPLO Introduce los caracteres de venificació Civiu YINRF (EJENPLO) Cancelar | ceso aqui   |   |

|                                                                                                    | Macmillan Education                                               |  |  |
|----------------------------------------------------------------------------------------------------|-------------------------------------------------------------------|--|--|
|                                                                                                    | IVa tiene una cuenta de Macmillan?                                |  |  |
|                                                                                                    |                                                                   |  |  |
|                                                                                                    | acceso.                                                           |  |  |
| 4) El sistema te preguntará después si va dispones de                                                                                                    | Usuano:                                                           |  |  |
| una cuenta Macmillan. Como estáis registrando por                                                                                                    |                                                                   |  |  |
| primera vez a vuestro bijo, todavja po tjene cuenta                                                                                                    | Contraseña                                                        |  |  |
| tiones que bacer el registro baciendo click en el                                                                                                    |                                                                   |  |  |
| enlace indicade abaie en amarillo :                                                                                                    | Siguente                                                          |  |  |
|                                                                                                    | / No tienes una cuenta? Haz clic acui para empezar                |  |  |
|                                                                                                    | ¿Has elvidade tu contrasena? <u>Recupeiala por emait</u>          |  |  |
| Macmillan Education                                                                                                    |                                                                   |  |  |
| Introduce los datos de los padres/tutores                                                                                                    |                                                                   |  |  |
| Nomber                                                                                                    | 1                                                                 |  |  |
| Apellicos                                                                                                    |                                                                   |  |  |
| 5) A continuació                                                                                                    | n, aparecerá otra pantalla donde se piden los datos               |  |  |
| Directión de corres electrónico                                                                                                    | dre o tutor.                                                      |  |  |
| Confirmación de roman alambérico                                                                                                    |                                                                   |  |  |
|                                                                                                    |                                                                   |  |  |
| Pais                                                                                                    |                                                                   |  |  |
|                                                                                                    |                                                                   |  |  |
| En Maamillan Education deseance mantenente informado     de todos nueetos productos y servicios. Por favor, menos la     costila si deseas redibir esta información |                                                                   |  |  |
| Thereando esta casillo poepto las <u>cláusulas y condicionas y</u>                                                                                                  |                                                                   |  |  |
| acuerno con la política de orivacidad y utilización de podes. 6) A continuació                                                                                      | on nos pide que introduzcamos los datos del menor.                |  |  |
| Macmilian es responsable de proteger los datos     Es importante esco                                                                                               | oger un Username y un Password que el alumno                      |  |  |
| Los datos aportados poticións en compartidos con otras     recuerde y conserv                                                                                       | varlo por si lo extravía u olvida. <b>Os aconsejamos usar con</b> |  |  |
| prestan sus servicios en su nombre.<br>Los datos recopilados podrán utilizarse para personalizar<br>Username la direcce                                             | ción de correo electrónico.                                       |  |  |
| contanidos y experiencias en la web y en nuestas<br>aplicaciones informáticas                                                                                       | Merceller Ethyster                                                |  |  |
| Foduna envisi scupicacione e internacion relevante     de productos y servicios con la posibilidad de danse de     baís en calquier momente.                        | Introduce los datos de tu bijo/a                                  |  |  |
| Continuar                                                                                                    | Nombre:                                                           |  |  |
| Si ya tienes una cuenta en Macmillon,                                                                                                    |                                                                   |  |  |
| pulse <u>aquí</u> para induit esta suscripción en lu cuenta.                                                                                                    | Apellidos:                                                        |  |  |
|                                                                                                    |                                                                   |  |  |
|                                                                                                    | Elige un nombre de usuario y contraseña                           |  |  |
|                                                                                                    | para la cuenta de tu hijo/a                                       |  |  |
| Una vez introducidos los datos de usuario y password, se abrirá l                                                                                                   | a                                                                 |  |  |
| ventana de confirmación de registro y recibirás en tu correo los                                                                                                    | Contaveõa                                                         |  |  |
| datos de acceso.                                                                                                    |                                                                   |  |  |
|                                                                                                    | Confirmación de contraseña                                        |  |  |
|                                                                                                    |                                                                   |  |  |
| A partir de este momento tu hijo                                                                                                    | Continuar                                                         |  |  |
| o hija va nuede trabajar con el                                                                                                    |                                                                   |  |  |
|                                                                                                    |                                                                   |  |  |
| material Online de Tiger con su                                                                                                    |                                                                   |  |  |
| Lisername v Passwordi                                                                                                    | 10                                                                |  |  |
|                                                                                                    | CREAT IORI                                                        |  |  |
| ······································                                                                                                    | GREAT JOD!                                                        |  |  |
|                                                                                                    |                                                                   |  |  |
|                                                                                                    |                                                                   |  |  |
| ¿como ver las actividades hechas por los alumnos?                                                                                                    | Servicio Técnico:                                                 |  |  |
| El protesor/a os tiene que indicar un «Group Code»                                                                                                    |                                                                   |  |  |
| que tendréis que escribir en la sección <i>Markbook</i>                                                                                                    | http://help.macmillan.es                                          |  |  |
|                                                                                                    |                                                                   |  |  |
|                                                                                                    |                                                                   |  |  |

Instrucciones Registro para Alumnos

۲